## Searching for Empty Electronic Folders

**NOTE:** These steps generate a list which can be used to identify empty Electronic Folders (E-folders) and assist with managing the number of empty folders that are not of use in your records management system.

#### Search for Empty Electronic Folders:

1. From the **Search** tab, select **Records** and then **Find Records**.

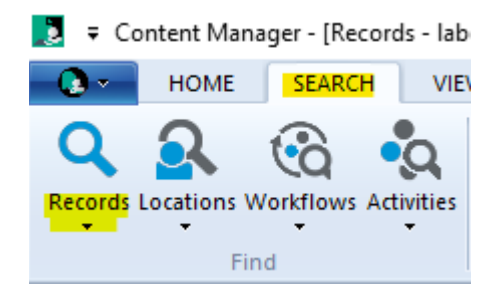

2. On the **Search for Records** popup, in the **Search By** field, click the blue **KwikSelect** folder icon.

| Search for Records                                                            |       |
|-------------------------------------------------------------------------------|-------|
| Search Filter Record Types Sort Results Options                               |       |
| Search By                                                                     |       |
|                                                                               |       |
|                                                                               |       |
| Please select a valid search method using the search method selector control. |       |
|                                                                               |       |
|                                                                               |       |
|                                                                               |       |
|                                                                               |       |
|                                                                               |       |
|                                                                               |       |
|                                                                               |       |
| AND OR New Insert Delete () NOT                                               | Reset |
| unknown:                                                                      |       |
|                                                                               |       |
|                                                                               |       |
|                                                                               | Help  |
|                                                                               |       |

3. On the **Search Methods** popup, select the **Alphabetical** button, scroll down under the **Caption** column to **Has Contents** and select it.

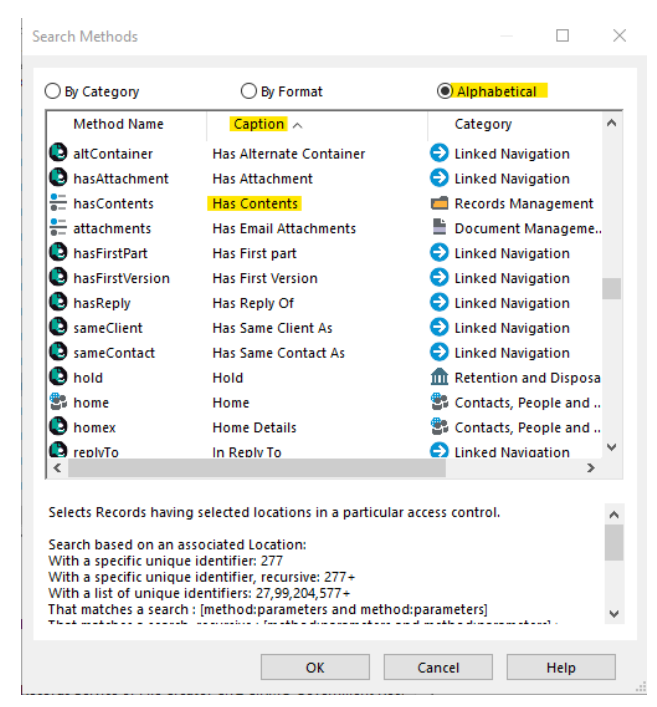

4. Click **OK**. Your search window will show **hasContents** as a search criteria. Now click **NOT** to change it to **not hasContents**. This means it is searching for anything that does not have any contents.

|        | Filter    | Record Types      | Sort   | Results | Ontions |     |        |   |
|--------|-----------|-------------------|--------|---------|---------|-----|--------|---|
|        | ritter    | Record types      | 3011   | Results | options |     |        |   |
| Search | By        |                   |        |         |         |     |        | _ |
| Has C  | Contents  |                   |        |         |         |     | $\sim$ | 4 |
|        |           |                   |        |         |         |     |        |   |
|        |           |                   |        |         |         |     |        |   |
| The b  | oolean se | earch requires no | parame | ters.   |         |     |        |   |
|        |           |                   |        |         |         |     |        |   |
|        |           |                   |        |         |         |     |        |   |
|        |           |                   |        |         |         |     |        |   |
|        |           |                   |        |         |         |     |        |   |
|        |           |                   |        |         |         |     |        |   |
|        |           |                   |        |         |         |     |        |   |
|        |           |                   |        |         |         |     |        |   |
|        |           |                   |        |         |         |     |        |   |
|        |           |                   |        |         |         |     |        |   |
|        |           |                   |        |         |         |     |        |   |
|        |           |                   |        |         |         |     |        |   |
| ANI    |           | New               | Insert | Delet   | e 🔍 )   | NOT | leset  |   |
|        |           |                   |        |         |         |     |        |   |
| . n    | iot hasco | ntents            |        |         |         |     |        |   |
| =      |           |                   |        |         |         |     |        |   |
| "      |           |                   |        |         |         |     |        |   |
|        |           |                   |        |         |         |     |        |   |
|        |           |                   |        |         |         |     |        |   |

5. Now select the Record Type tab to choose which E-folders to check. Select Only Show record types that appear in the list below from the dropdown menu and enter the E-folder OR click Add to search for the E-folders you want to search within.

| Sea | arch fo    | r Records  |                  |           |              |          |   |   |       | $\times$ |
|-----|------------|------------|------------------|-----------|--------------|----------|---|---|-------|----------|
| S   | earch      | Filter     | Record Types     | Sort      | Results      | Options  |   |   |       |          |
| 2   | Select     | how you i  | would like the R | ecord Typ | oe filter to | work     |   |   |       |          |
|     | <b>√</b> 0 | nly show i | record types tha | t appear  | in the list  | below    |   |   |       | ~        |
| E   | Enter a    | prefix or  | a value for a Re | cord Type | e, then pre  | ss Add   |   |   |       |          |
|     |            |            |                  |           |              |          | - |   | Add   |          |
| Ι,  | _          |            |                  |           |              |          |   |   |       | _        |
|     | 🗖 Ci       | TZ CIRMO   | GOVERNMENT       | RECORD    | S SERVICE    | E-FOLDER |   | R | emove | _        |
|     |            |            |                  |           |              |          |   |   |       |          |
|     |            |            |                  |           |              |          |   |   |       |          |
| Ц   |            |            |                  |           |              |          |   |   |       |          |
| Ц   |            |            |                  |           |              |          |   |   |       |          |
| Ц   |            |            |                  |           |              |          |   |   |       |          |
| Ы   |            |            |                  |           |              |          |   |   |       |          |
|     |            |            |                  |           |              |          |   |   |       |          |
|     |            |            |                  |           |              |          |   |   |       |          |

6. To search for all your Ministry E-folders, click the **ADD** button, then just start typing your Ministry acronym + \*E-folder (e.g CITZ \*e-folder).

| Se       | elec | t from Record Types - name:citz *e-folder* - 19 Record Types |       |
|----------|------|--------------------------------------------------------------|-------|
| Reco     | ord  | Types                                                        |       |
| 1        | -    | Name                                                         | В     |
|          |      | CITZ ADM CORP INFO & RM OFFICE E-FOLDER                      | F     |
|          |      | CITZ ADM REAL PROPERTY DIVISION E-FOLDER                     | F     |
| <b>v</b> |      | CITZ ASSOCIATE DM, OCIO E-FOLDER                             | F     |
| V        |      | CITZ CIRMO DIVISIONAL OPERATIONS E-FOLDER                    | F     |
|          |      | CITZ CIRMO GOVEI 📘 Prefix Search - Name                      | ×     |
|          |      |                                                              | i     |
|          |      | CITZ CIRMO INFOR citz *e-folder OK He                        | elp : |
|          |      | CITZ CIRMO INFOR Prefix is out of range. Try to reselect?    | ŧ     |
|          |      | CITZ CS FINANCIAL & ADMINISTRATIVE SERV E-FOLDER             | F     |
|          |      | CITZ CS INFORMATION MANAGEMENT BRANCH E-FOLDER               | F     |

7. This will now list all E-folders for your Ministry. Either right click and **Tag All OR** tag the ones you want to search and click **OK**. You will now see listed the electronic folders you selected.

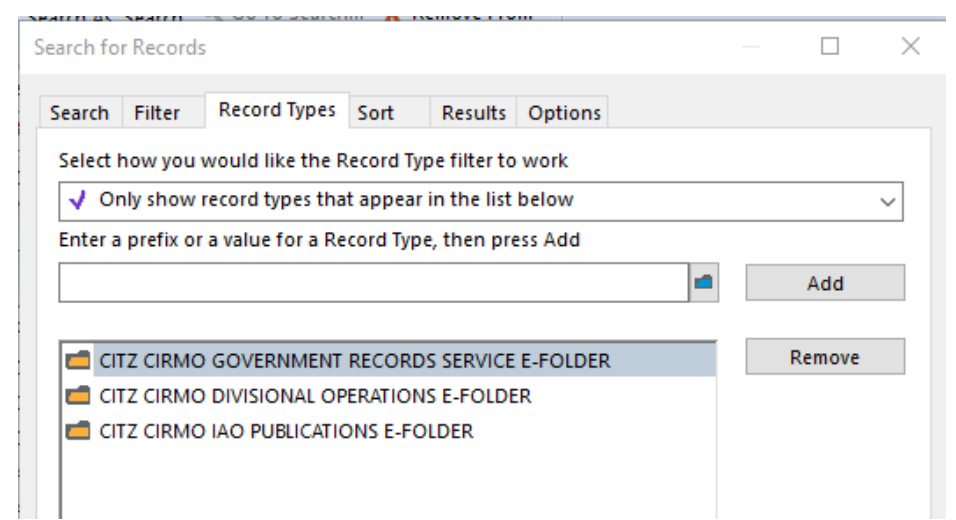

8. Click **OK**. This will return all records that do not have contents.

**Note**: E-folders that have **Alternatively contained** Physical folders in them will be listed so that is why the **+** sign will show for some of the empty folders but if you expand one you will see there are no actual documents contained.

- 🖃 📹 CITZ CIRMO GOVERNMENT RECORDS SERVICE E-FO...
  - CITZ CIRMO GOVERNMENT RECORDS SERVICE P-F...
  - CITZ CIRMO GOVERNMENT RECORDS SERVICE P-F...
- E CITZ CIRMO GOVERNMENT RECORDS SERVICE E-FO...
- 🗄 💼 CITZ CIRMO GOVERNMENT RECORDS SERVICE E-FO...
- 9. Sort the search results in a way that will help you manage the folder list. You can sort by **Record Type**, by **Record Number**, by **Date Registered**, etc.
- 10. Once your empty electronic folders have been found, if they are not needed, you can send a deletion request to <u>EDRMS.help@gov.bc.ca.</u>

Refer to TIP 013 Requesting Deletion of EDRMS Content Manager.

#### EDRMS CONTENT MANAGER TIP 022

### Refine your Search:

Add additional search criteria to refine your search and narrow down the number of records found.

To search for empty E-folders <u>not</u> contained in a box or that are in a box:

- 1. Click **F7** to refine the search and then click **New**.
- 2. From the **Search By** dropdown, select **Container (Folder/Box)** or click blue **KwikSelect** folder to search.
- Go to the Select search style for Record use the drop down to select Where Container (folder/box) is not specified. This search will show all empty E-folders that are <u>not</u> in a box.

| Search for Records                              |   | $\Box$ $\times$ |
|-------------------------------------------------|---|-----------------|
| Search Filter Record Types Sort Results Options |   |                 |
| Search By                                       |   |                 |
| Container (Folder/Box)                          |   | ~ 🛋             |
|                                                 |   |                 |
|                                                 |   |                 |
|                                                 |   |                 |
|                                                 |   |                 |
|                                                 |   |                 |
|                                                 |   |                 |
|                                                 |   |                 |
| Select search style for Record                  |   |                 |
| Where container (folder/box) is not specified   |   | $\sim$          |
|                                                 |   |                 |
|                                                 |   |                 |
| AND OR New Insert Delete () NOT                 |   | Reset           |
| not hasContents                                 |   |                 |
| and container:null                              |   |                 |
|                                                 |   |                 |
|                                                 |   |                 |
|                                                 |   |                 |
| OK Cancel Open Editor                           | • | Help            |

# 4. To see all empty E-folders that are in a box, click **F7** to refine and select and **container:null** in the search criteria window, then select **NOT** so it looks like below.

| earch                          | Filter                        | Record Type                                                                       | s Sort               | Results          | Options |     |            |       |   |  |  |
|--------------------------------|-------------------------------|-----------------------------------------------------------------------------------|----------------------|------------------|---------|-----|------------|-------|---|--|--|
| Search                         | Бу                            |                                                                                   |                      |                  |         |     |            |       |   |  |  |
| Conta                          | ainer (Fo                     | lder/Box)                                                                         |                      |                  |         |     |            | ~ 1   | • |  |  |
|                                |                               |                                                                                   |                      |                  |         |     |            |       | _ |  |  |
|                                |                               |                                                                                   |                      |                  |         |     |            |       |   |  |  |
|                                |                               |                                                                                   |                      |                  |         |     |            |       |   |  |  |
|                                |                               |                                                                                   |                      |                  |         |     |            |       |   |  |  |
|                                |                               |                                                                                   |                      |                  |         |     |            |       |   |  |  |
|                                |                               |                                                                                   |                      |                  |         |     |            |       |   |  |  |
|                                |                               |                                                                                   |                      |                  |         |     |            |       |   |  |  |
|                                |                               |                                                                                   |                      |                  |         |     |            |       |   |  |  |
|                                |                               |                                                                                   |                      |                  |         |     |            |       |   |  |  |
| Select                         | search st                     | yle for Record                                                                    |                      |                  |         |     |            |       |   |  |  |
| Select<br>Where                | search st                     | yle for Record<br>ier (folder/box)                                                | is not spe           | cified           |         |     |            |       | ~ |  |  |
| Select<br>Where                | search st                     | yle for Record<br>ner (folder/box)                                                | is not spe           | cified           |         |     |            |       | ~ |  |  |
| Select :<br>Where              | search st                     | yle for Record<br>ier (folder/box)                                                | is not spe           | cified           |         |     |            |       | ~ |  |  |
| Where                          | search st                     | yle for Record<br>ier (folder/box)                                                | is not spe           | cified           |         |     |            |       | ~ |  |  |
| Where<br>Mere                  | search st<br>e contain        | yle for Record<br>ier (folder/box)<br>New                                         | is not spe<br>Insert | cified<br>Delete | 2 ()    | NOT | R          | Reset | ~ |  |  |
| Where<br>Mere<br>ANI           | search st<br>e contain        | yle for Record<br>er (folder/box)<br>New<br>ntents                                | is not spe<br>Insert | cified<br>Delete | e ()    | NOT | F          | Reset | ~ |  |  |
| Select :<br>Where<br>ANI<br>an | e contain                     | yle for Record<br>ter (folder/box)<br>New<br>ntents<br>ontainer:null              | is not spe<br>Insert | cified<br>Deleta | e ()    | NOT | R          | Reset | × |  |  |
| Select Where                   | e contain                     | yle for Record<br>ler (folder/box)<br>New<br>Intents<br>ontainer:null             | is not spe<br>Insert | cified<br>Delete | e ()    | NOT | R          | Reset |   |  |  |
| Select Where                   | e contain                     | yle for Record<br>eer (folder/box)<br>New<br>ntents<br>ontainer:null              | is not spe<br>Insert | cified<br>Delet  | 2 ()    | NOT | <b>F</b>   | Reset | ~ |  |  |
| ANI ANI ANI                    | e contain<br>COOR<br>ot hasCo | yle for Record<br>er (folder/box)<br>New<br>ntents<br>ontainer:null               | is not spe<br>Insert | cified<br>Delet  | e ()    | NOT | ] <b>F</b> | Reset | ~ |  |  |
| ANI                            | e contain                     | yle for Record<br>ter (folder/box)<br>New<br>Intents<br>Intents<br>Intainer: null | is not spe<br>Insert | cified<br>Delete | e ()    | NOT | F          | Reset |   |  |  |

5. If you find E-folders that have been closed and added to a box that are empty, you might want to request to delete them as they do not have any documents and will not be used and were added to a box erroneously.